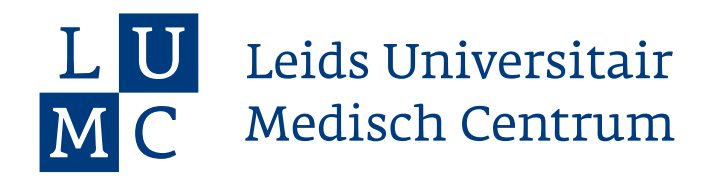

## Voortgangsgesprek PW vastleggen door student

Aan het begin van ieder onderdeel (pijn, kno, derma, oog) in poliklinisch werken voer je met je begeleider een startgesprek. Daarna volgt voor ieder van deze onderdelen een voortgangsgesprek waarmee dat onderdeel wordt afgesloten. Wat je precies moet doen als <u>student om</u> dit te laten akkorderen staat in dit factsheet.

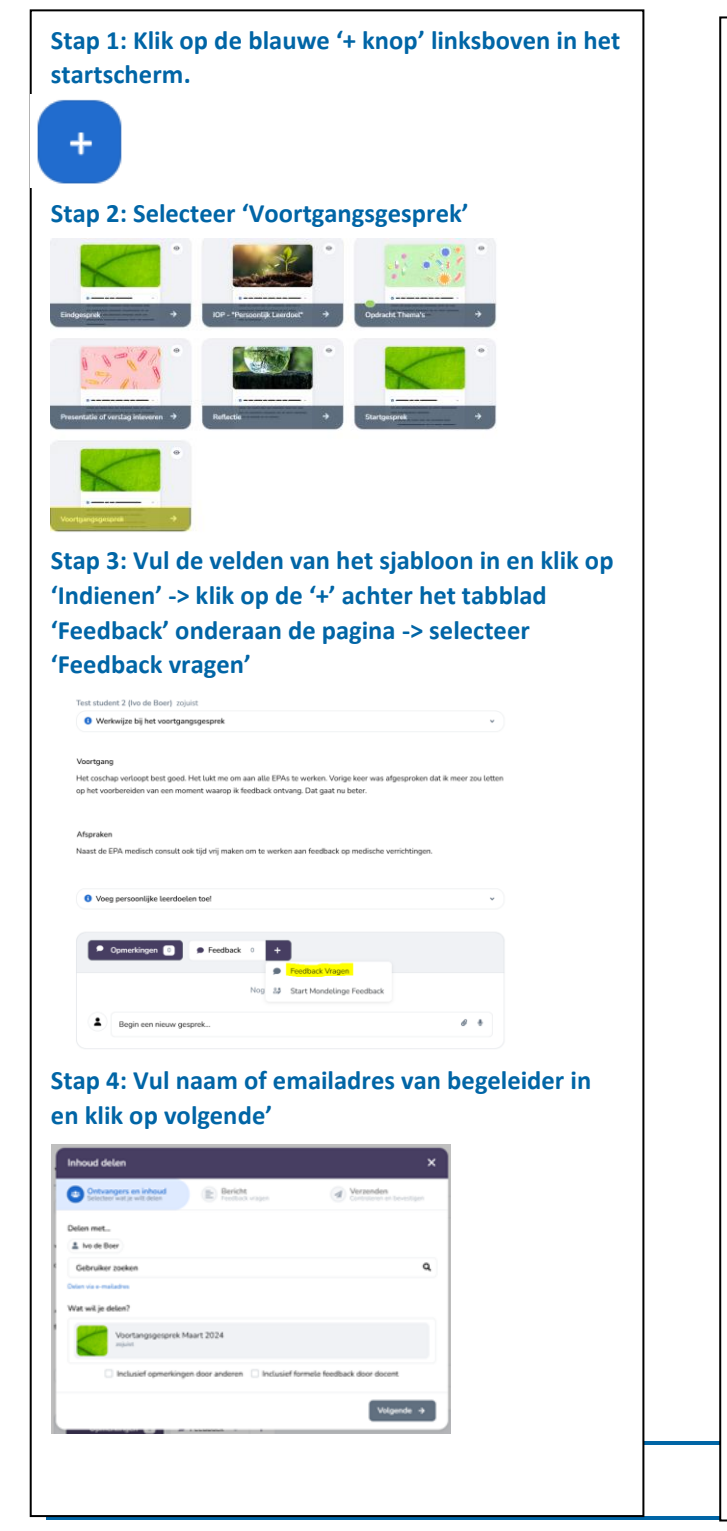

Stap 5: Geef je verzoek een titel mee en evt. een toelichtende tekst, selecteer 'een losse rubric toevoegen rubric' en LET OP: VERWIJDER vinkje checkbox onderin 'Feedbackgever kan aanvullende feedaback categorieen toevoegen' en PLAATS het vinkje bij de checkbox 'feedback gever kan algemene feedback toevoegen' -> Klik op 'Volgende'.

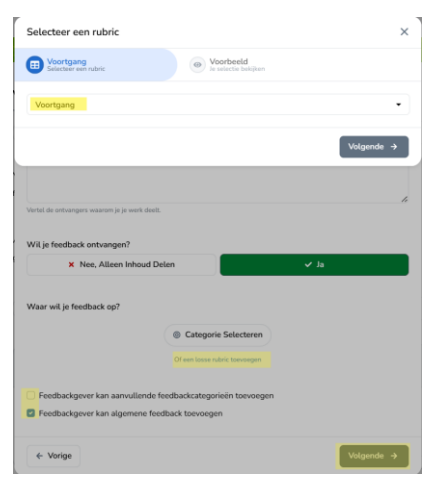

## Stap 6 Klik op '+ toevoegen'

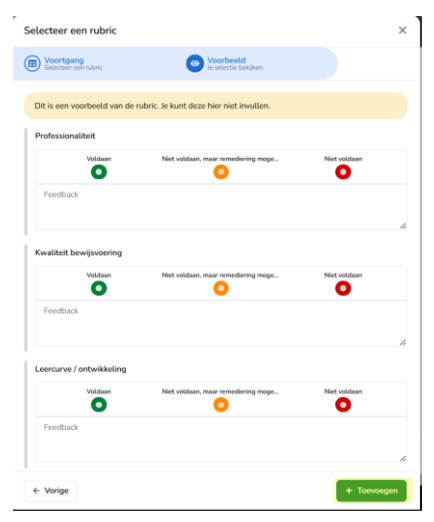

Stap 7: Klik op 'Ter Goedkeuring Versturen'